# 9.2 Accepting/Rejecting a Contract in the Faculty Center

**Purpose**: Use this document as a reference for how to accept or reject an approved contract (appointment letter) from the Contract Data tab in the Faculty Center.

Audience: Instructors\Faculty, HR\Payroll.

- You must have at least one of these local college managed security roles:
- ZZ PeopleSoft User

If you need assistance with the above security roles, please contact your local college supervisor or IT Admin to request role access.

**Faculty Center** is available on the ctcLink Gateway (portal) page by following the direct link on the left side pane under the college logo. The Faculty Center can also be accessed within the Campus Solutions (CS) pillar, by following the CS link at the top of the ctcLink Gateway page and using the navigation below.

### Accepting/Rejecting a Contract in the Faculty Center

## Additional Information: Accessing Contract Info in Faculty Center

From your ctcLink Gateway page, select the Faculty Center link from the left side of page.
 \*\*If you do not see this link, you may not have proper security access. Contact your college Security Administrator.

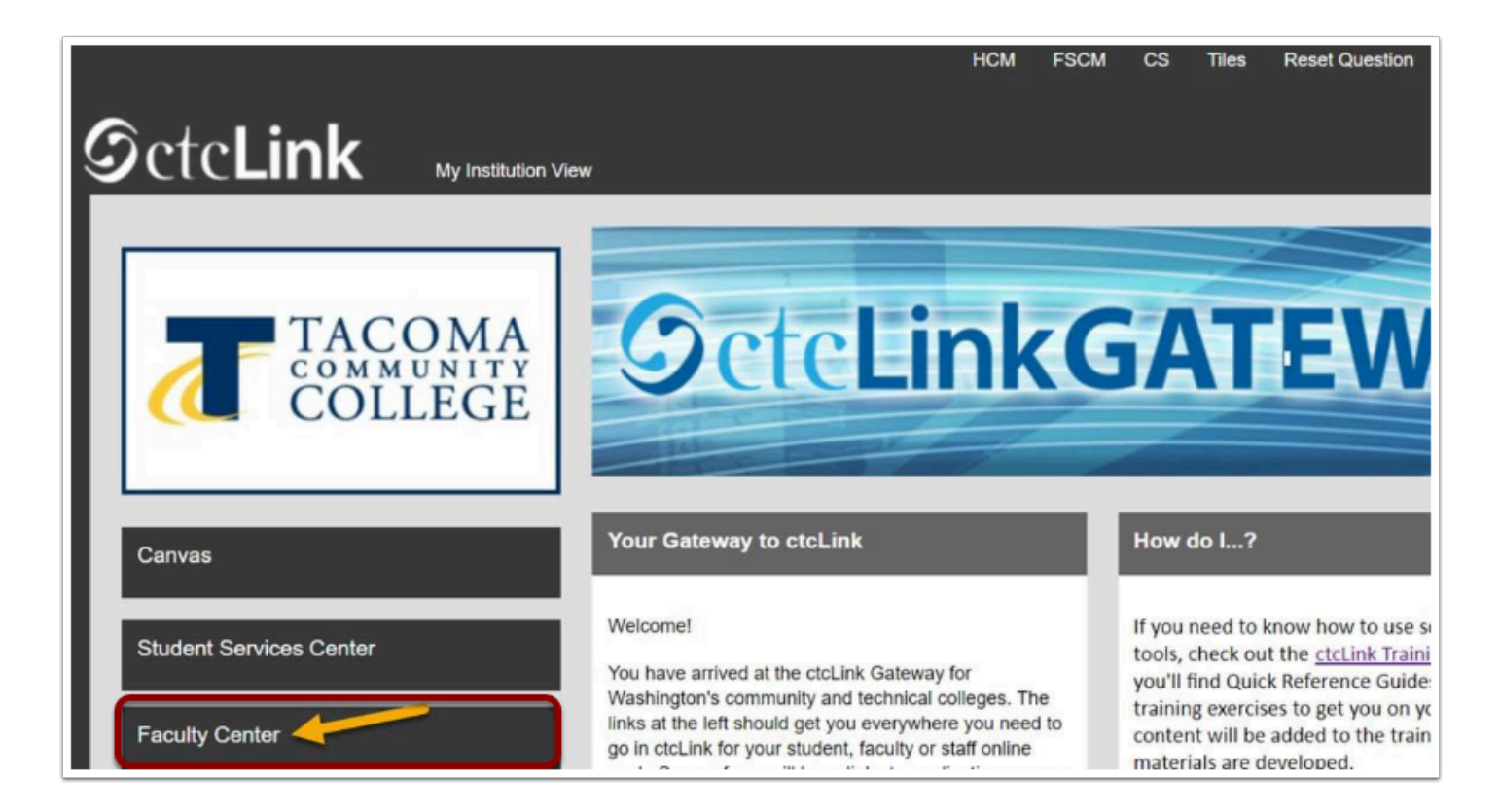

2. Select the **Contract Info** link for issued/approved contracts to load.

| < Home         |   | Faculty Center                                                      | <b>ନ</b> ସ୍                                      |
|----------------|---|---------------------------------------------------------------------|--------------------------------------------------|
| Faculty Center | ^ |                                                                     |                                                  |
| My Schedule    |   | Faculty Center                                                      |                                                  |
| Class Roster   |   | My Schedule                                                         |                                                  |
| Grade Roster   |   |                                                                     |                                                  |
| Contract Info  |   | FALL 2020   Tacoma CC Change Term                                   | View Personal Data Summ<br>View Textbook Summary |
| Search         | ~ |                                                                     | My Exam Schedule                                 |
|                |   | Select display option  Show All Classes  Show Enrolled Classes Only |                                                  |
|                |   | Icon Legend 🛛 🏦 Class Roster 📓 Grade Roster 📓 Gradebook 📑 Assig     | gnments 🔲 Learning                               |

3. The **Contract Info** page displays.

| < Home                | -                          | Faculty Ce | nter            |                             | â               | Q        | ۲        | :        |
|-----------------------|----------------------------|------------|-----------------|-----------------------------|-----------------|----------|----------|----------|
| 🏷 Faculty Centéry 🔨 🔨 |                            |            |                 |                             |                 |          | Person   | alize Pa |
| My Schedule           |                            |            |                 |                             |                 |          |          |          |
| Class Roster          | Contract Info              |            |                 |                             |                 |          |          |          |
| Grade Roster          |                            |            |                 | View                        | FERPA Statement |          |          |          |
| Contract Info         | Contract Info              |            |                 |                             |                 |          |          |          |
| 🔨 Search 🗸 🗸          | ,                          |            |                 |                             |                 |          |          |          |
|                       | Institution                | Term       | Contract Number | Contract<br>Generation Date | Contract Type   | Contrac  | t Descri | iption   |
|                       | 1 Tacoma Community College | 2203       | 2202203340      | 04/01/2020                  | PTF             | Part-Tin | ne Lec C | ontract  |
|                       | 2 Tacoma Community College | 2201       | 2202201210      | 12/31/2019                  | PTF             | Part-Tin | ne Lec C | ontract  |
|                       | 3 Tacoma Community College | 2197       | 2202197461      | 10/17/2019                  | ST1             | Stipend  | #1       |          |
|                       | 4 Tacoma Community College | 2197       | 220219774       | 09/03/2019                  | PTF             | Part-Tin | e Lec C  | ontract  |

### Accept/Reject Contract in Faculty Center

#### Navigation: NavBar > Navigator > Self Service > Faculty Center> Contract Info

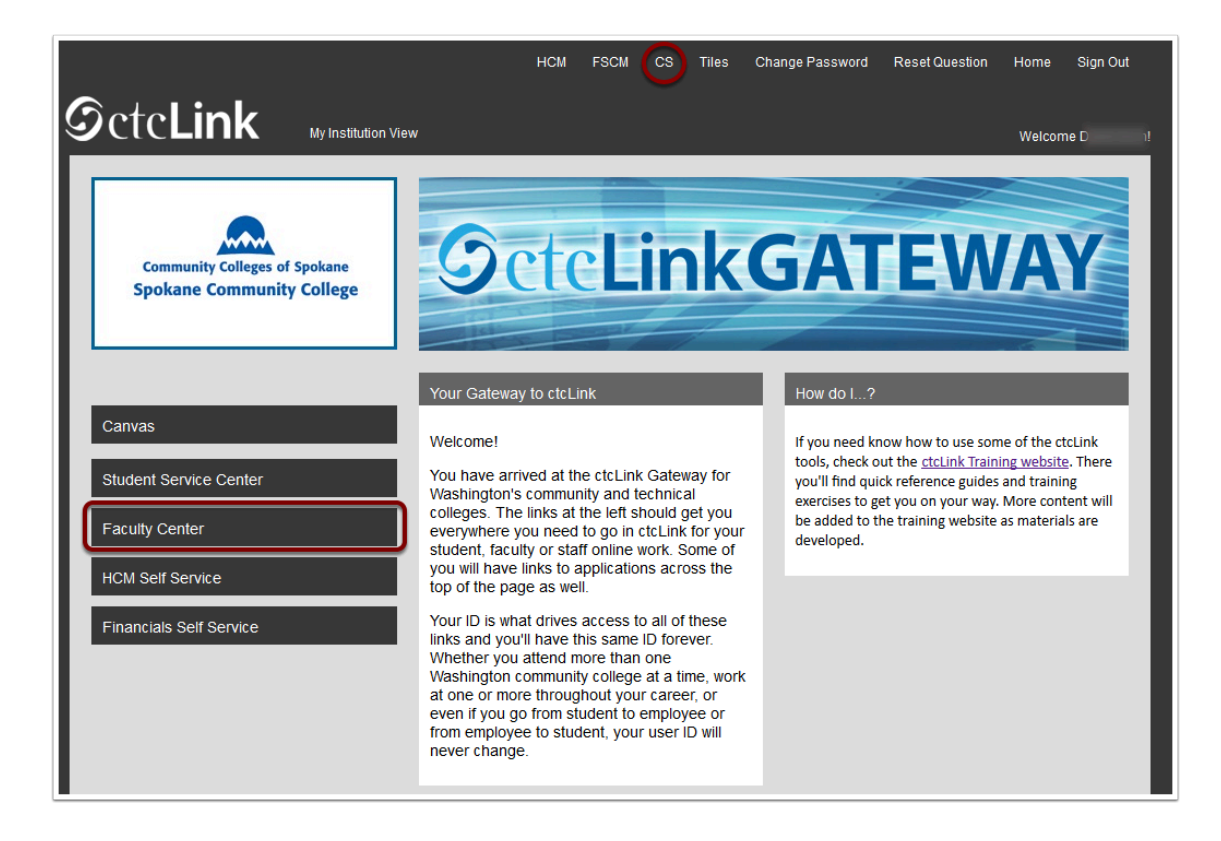

- 1. The **Contract Info** page displays in the Faculty Center.
- 2. All contracts (appointment letters) are displayed, listed by **Term**.
- 3. Find the contract to be signed, shown below as missing a check in the **Contract Signed** check box.
- 4. Select the **View Contract** link to the right of the check box.

| K   | Contract Info |             |      |                    |                                |                  |                            | Co                 | ontract Info         | )                     |               |
|-----|---------------|-------------|------|--------------------|--------------------------------|------------------|----------------------------|--------------------|----------------------|-----------------------|---------------|
|     |               |             |      |                    |                                |                  |                            |                    |                      |                       |               |
| Co  | ntract Info   | )           |      |                    |                                |                  |                            |                    |                      |                       |               |
|     |               |             |      |                    |                                | F View F         | ERPA Statement             |                    |                      |                       |               |
| Con | tract Info    |             |      |                    |                                |                  |                            |                    |                      |                       |               |
| E   | Q             |             |      |                    |                                |                  |                            |                    | N                    | 1-23 of               | 23 🗹 膨 🕅      |
|     | Empl ID       | Institution | Term | Contract<br>Number | Contract<br>Generation<br>Date | Contract<br>Type | Contract Description       | Contract<br>Signed | Contract<br>Rejected | Contract<br>Rescinded | View Contract |
| 1   | 101           | WA171       | 2197 | 1712197839         | 10/17/2019                     | A10              | Adjunct: Extended Learning |                    |                      |                       | View Contract |
| 2   | 101           | WA171       | 2195 | 171219544          | 06/12/2019                     | A10              | Adjunct: Extended Learning |                    |                      |                       | View Contract |
| 3   | 101           | WA171       | 2193 | 1712193702         | 04/09/2019                     | A10              | Adjunct: Extended Learning |                    |                      |                       | View Contract |
| 4   | 101           | WA171       | 2193 | 1712193874         | 04/19/2019                     | A10              | Adjunct: Extended Learning |                    |                      |                       | View Contract |
| 5   | 101           | WA171       | 2191 | 17121911134        | 03/21/2019                     | A10              | Adjunct: Extended Learning |                    |                      |                       | View Contract |

- 5. The **Contract Information** page displays.
- 6. Scroll to the bottom of the electronic contract (appointment letter).
- 7. Under the contract generation date the **Accept** and **Reject** buttons are displayed.
- 8. To the right of the contract generation date, in the Initials field, enter your initials, representing your electronic signature on the contract, which is stored in the contract along with the User ID and date/time stamp of the person signing the contract.

| Are you currently employed by<br>plan ? | any other agency of the state of WA or a m | nember of a state of WA retirement | OYes ⊛No | D |
|-----------------------------------------|--------------------------------------------|------------------------------------|----------|---|
| Are you employed by another             | department of CCS concurrent with this cor | ntract ?                           | OYes ⊛No | þ |
|                                         | Date: 10/17/2019                           | Initials: NS                       |          |   |

- 9. If the **Accept** button is selected, a pop up message will appear, confirming the intention to accept the contract.
- 10. Select **Yes** to confirm.

| Are you sure you | want to Accept th | e contract? (2 | 25000,308) |
|------------------|-------------------|----------------|------------|
|                  | Yes               | No             | ]          |

- 11. The **View Contract** page displays.
- 12. The **Print** button will appear, enabling the printing of the contract on a network printer.
- 13. Select the **Return** button to exit the contract and return to the Contract Info page on the Faculty Center.

|                        | Date:  | 10/17/2019 | Initials: | NS |
|------------------------|--------|------------|-----------|----|
|                        | Return | -          |           |    |
|                        | Print  |            |           |    |
| L Contract Information |        |            |           |    |

- 14. If the **Reject** button is selected, a pop up message will appear, confirming the intention to reject the contract.
- 15. Select **Yes** to confirm.

| Are you sure you | u want to Reject | t the contract? ( | (25000,310) |
|------------------|------------------|-------------------|-------------|
|                  | Yes              | No                | ]           |

16. When rejecting a contract, the system allows, but does not require entry of a reason for the contract rejection.

| Date: 10/29/2019<br>Accept | Initials: FDR<br>Reject |
|----------------------------|-------------------------|
| Reason:                    |                         |
| Return                     | Submit                  |
| TAR CONTRACTOR             |                         |

|                | Look Up Reason          | × |
|----------------|-------------------------|---|
| Reason Code be | agins with $\vee$       |   |
| Search Cle     | ear Cancel Basic Lookup |   |
| View 100       | 1.2                     |   |
| VIEW TOO       | 1-5013                  |   |
| Reason Code    | Description             |   |
| 01             | Error on Contract       |   |
| 02             | Declined                |   |
| 03             | Incorrect Class         |   |
|                |                         |   |

- 17. Once a contract rejection reason is selected, it will populate both code and description on the page.
- 18. Select the **Submit** button.
- 19. A confirmation message displays.
- 20. Select the **Yes** button to confirm.
- 21. Select the **Return** button to exit the page and return to the Contract Info page.

|               | Date: 10/29/2019<br>Accept | Initials: FDR<br>Reject |        |
|---------------|----------------------------|-------------------------|--------|
|               | Reason: 01                 | C Error on Contract     |        |
| Return        |                            |                         | Submit |
| x Information |                            |                         |        |

22. Once returned to the Contract Info page, a check will appear in the **Contract Rejected** check box.

|                           |                      |                             |                                             | Ę                                                       | View FERPA Statemen         | <u>1</u>                                                               |                    |                      |                       |               |
|---------------------------|----------------------|-----------------------------|---------------------------------------------|---------------------------------------------------------|-----------------------------|------------------------------------------------------------------------|--------------------|----------------------|-----------------------|---------------|
| ntract Info               |                      |                             |                                             |                                                         |                             |                                                                        |                    |                      |                       |               |
|                           |                      |                             |                                             |                                                         |                             |                                                                        |                    |                      |                       | 10-60         |
|                           |                      |                             |                                             |                                                         |                             |                                                                        |                    |                      |                       | 1-2 OF 2      |
|                           |                      |                             |                                             |                                                         |                             |                                                                        |                    |                      |                       |               |
|                           |                      |                             |                                             |                                                         |                             |                                                                        |                    |                      |                       |               |
| Empl ID                   | Institution          | Term                        | Contract Number                             | Contract<br>Generation Date                             | Contract Type               | Contract Description                                                   | Contract<br>Signed | Contract<br>Rejected | Contract<br>Rescinded | View Contract |
| Empl ID                   | Institution<br>WA171 | Term 2197                   | Contract Number                             | Contract<br>Generation Date                             | Contract Type               | Contract Description                                                   | Contract<br>Signed | Contract<br>Rejected | Contract<br>Rescinded | View Contract |
| Empl ID<br>1 101<br>2 101 | WA171<br>WA171       | <b>Term</b><br>2197<br>2193 | Contract Number<br>1712197872<br>1712193950 | Contract<br>Generation Date<br>10/29/2019<br>04/26/2019 | Contract Type<br>MLT<br>M04 | Contract Description<br>FT Moonlight Appointment<br>Moonlight: Tech Ed | Contract<br>Signed | Contract<br>Rejected | Contract<br>Rescinded | View Contract |

- 23. The process to accept or reject a contract in the Faculty Center is now complete.
- 24. End of procedure.